## 照片修改方法

定考照片要求:近两年免冠证件照的电子版,底色不限。因手机考试期间会不定时不定次抓拍,一旦发现与照片不符都会做"作弊"标记,请规范上传照片! 1、登录"医师服务"app,点击照片旁的右箭头。

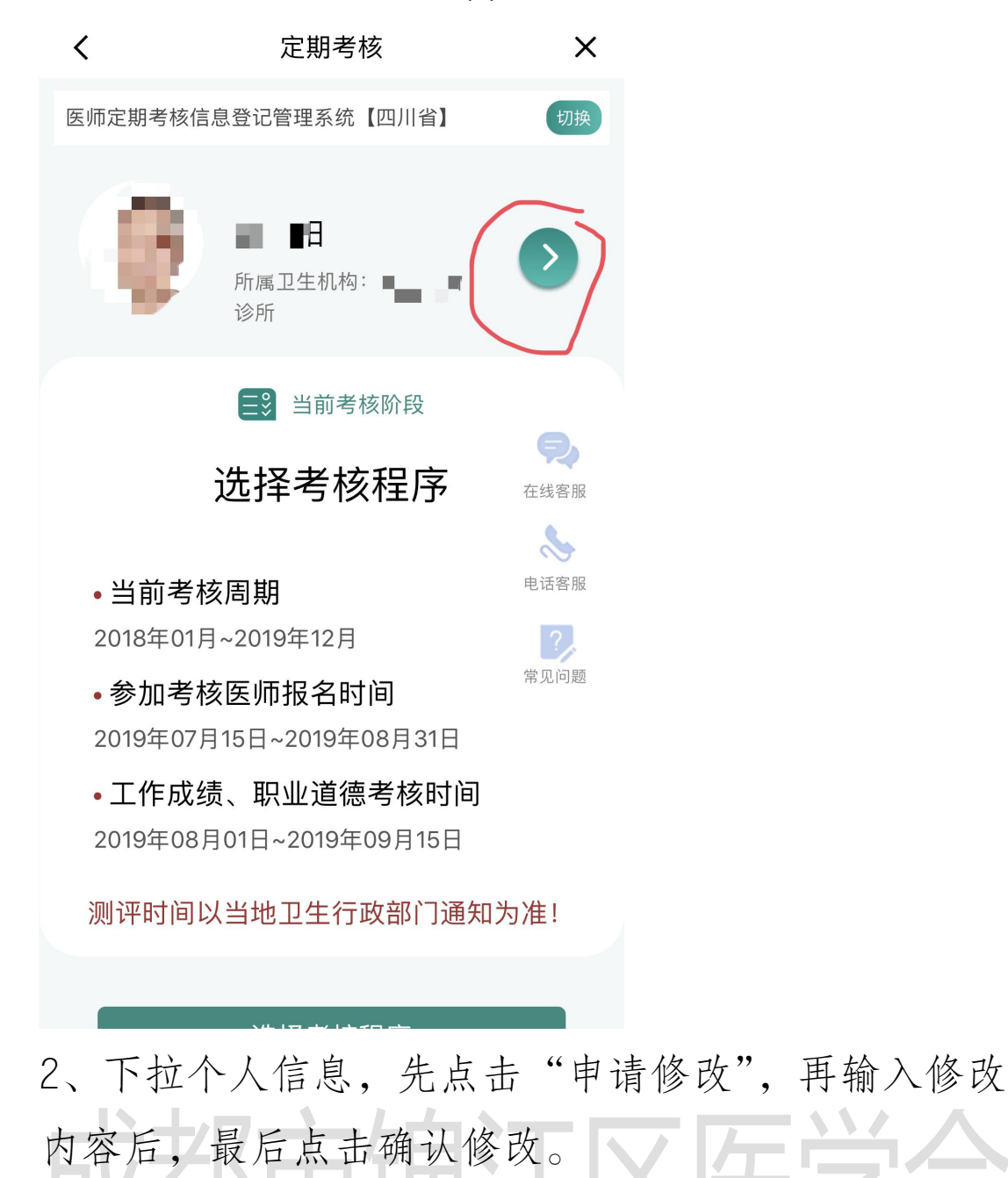

| <    |         | 定期         | 考核    |      | ×      |
|------|---------|------------|-------|------|--------|
| *头像上 | 传       |            |       |      |        |
| *姓名  | J       | • / 2 . •• |       |      |        |
| *性别  |         |            |       |      | ○女     |
| *民族  | 请输入需要   | 更修改        | 女的内容  | 系和理E | □ 汉族 > |
| (必ず  | [)如:修改执 | 业证练        | 論码理由: | 输入有  | 误      |
|      | 确认申请    |            |       | 取消   |        |
| *电子的 | 『箱      |            |       |      |        |
| *手机号 | 라 10    | 40400      |       |      |        |
|      | 申请修改    |            |       | 下一步  |        |

3、登录单位帐号,在首页审核医师信息修改处点击 "去审核",进去后点"审批修改",在弹出的对话框 点"同意修改"。

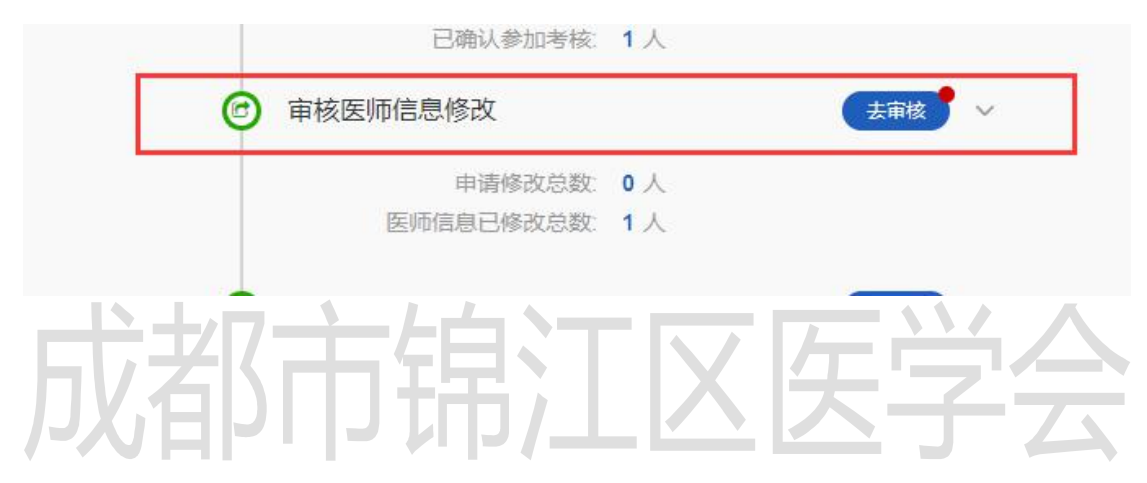

|                        | •   | 科室  |    | 姓名 医师级别 |      |   | 别身份证号 |         |      | 审批值                               | \$2 <b>0</b> |                   |   |
|------------------------|-----|-----|----|---------|------|---|-------|---------|------|-----------------------------------|--------------|-------------------|---|
| EG<br>D▼ ≪ 〈 第1 页共1页 > | r.  | HIL |    |         | Erra |   |       | NOTIC D |      |                                   |              |                   |   |
| 0 ▼ ≪ < 第1_页共1页 > ≫ つ  |     |     |    |         |      |   |       |         |      | E                                 |              |                   |   |
|                        | 0 • | « < | 第1 | 页共1页    | > >  | 3 |       |         |      |                                   |              |                   |   |
|                        |     |     |    |         |      |   |       |         |      |                                   |              |                   |   |
|                        |     |     |    |         |      |   |       |         |      |                                   |              |                   |   |
|                        |     |     |    |         |      |   |       |         |      |                                   |              |                   |   |
|                        |     |     |    |         |      |   |       |         |      |                                   |              |                   |   |
|                        |     |     |    |         |      |   |       |         |      |                                   |              |                   |   |
|                        |     |     |    |         |      |   |       |         |      |                                   |              |                   |   |
| 医师需要修改的内容和理由           |     |     |    |         |      |   |       |         | E!   | 而需要修改的内                           | 容和理由         | ×                 | ) |
| 医师需要修改的内容和理由           |     |     |    |         |      |   |       |         | 医    | 而需要修改的内                           | 容和理由         | ×                 | ) |
| 医师需要修改的内容和理由           |     |     |    |         |      |   |       |         | 医    | 而需要修改的内                           | 容和理由         | ×                 | ) |
| 医师需要修改的内容和理由           |     |     |    |         |      |   |       |         | 医    | 而需要修改的内                           | 容和理由         | ×                 | ) |
| 医师需要修改的内容和理由           |     |     |    |         |      |   |       |         | 医川照月 | <sup>而需要修改的内</sup>                | 容和理由         | ×                 | ) |
| 医师需要修改的内容和理由           |     |     |    |         |      |   |       |         | 医    | 而需要修改的内                           | 容和理由         | ×                 | ) |
| 医师需要修改的内容和理由           |     |     |    |         |      |   |       |         | 医    | 而需要修改的内<br>计有误<br>同音修改            | 容和理由         | <b>父</b><br>曾級247 | ) |
| 医师需要修改的内容和理由           |     |     |    |         |      |   |       |         | 医    | <sup>示需要修改的内</sup><br>计有误<br>同意修改 | 容和理由<br>不同。  | <b>(文</b><br>意修改  |   |

4、登录"医师服务"app,依次点右箭头、点个人照 片、点"继续",重新上传照片,再点击"确认修改"。

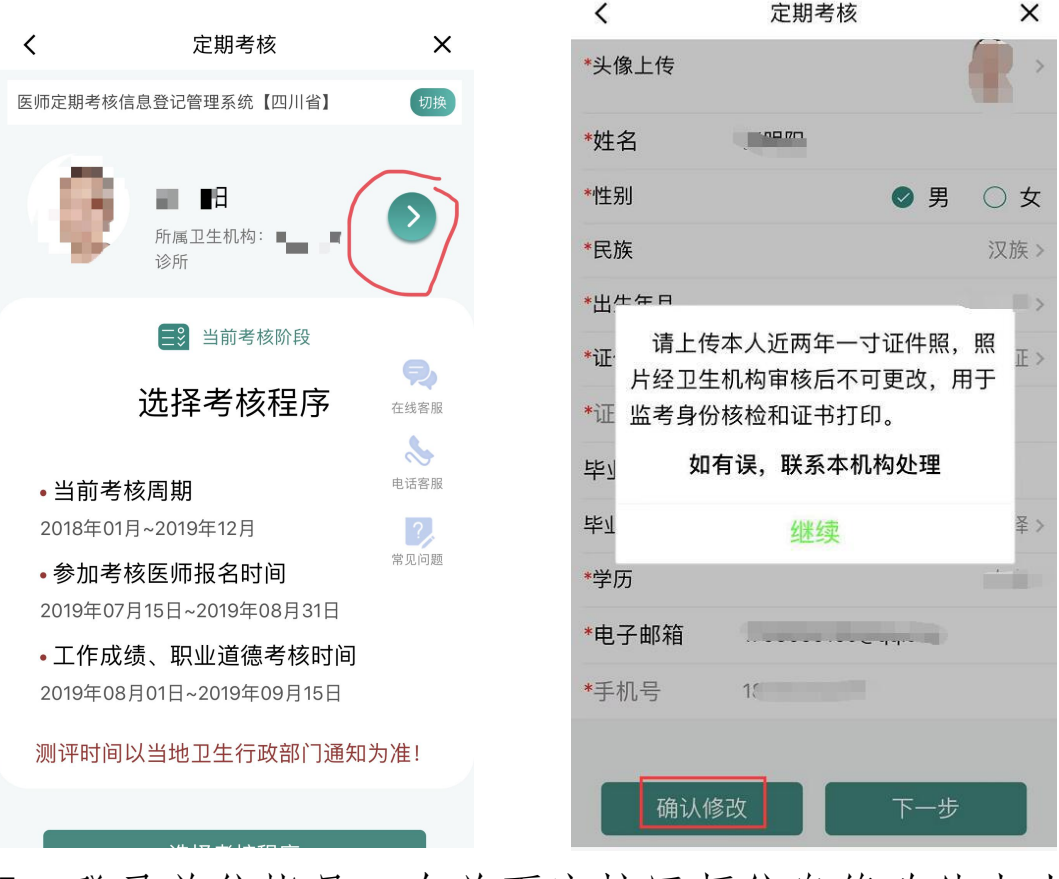

5、登录单位帐号,在首页审核医师信息修改处点击 "去审核",进去后点"审批修改",审核后下拉进度

## 条,点击"同意修改"。

|            |                       | Ĩ                                          | 由请修改总数 0人 |      |  |
|------------|-----------------------|--------------------------------------------|-----------|------|--|
|            |                       | 医师信                                        | 自己修改总数 1人 |      |  |
|            |                       | Carl P - P - P - P - P - P - P - P - P - P |           |      |  |
|            | 1.1.1                 |                                            |           |      |  |
| 科室         | 姓名                    | 医师级别                                       | 身份证号      | 审批修改 |  |
|            |                       |                                            |           |      |  |
| ] « < 1    | 第 <mark>1 页共1页</mark> | > » D                                      |           |      |  |
| _          |                       |                                            |           |      |  |
| 备注:        |                       |                                            |           |      |  |
| щ <u>л</u> |                       |                                            |           |      |  |

同意修改

不同意修改

## 6、至此,照片修改完成。

## 成都市锦江区医学会